## CLONE TOOL- Photoshop

- Layers Channels Paths
- 1. Download your photo and open it in Photoshop.
- 2. Add a new blank layer above your photo.
- 3. Change the sample layer option (at the very top of the screen) to "Current and Below" on the new layer.

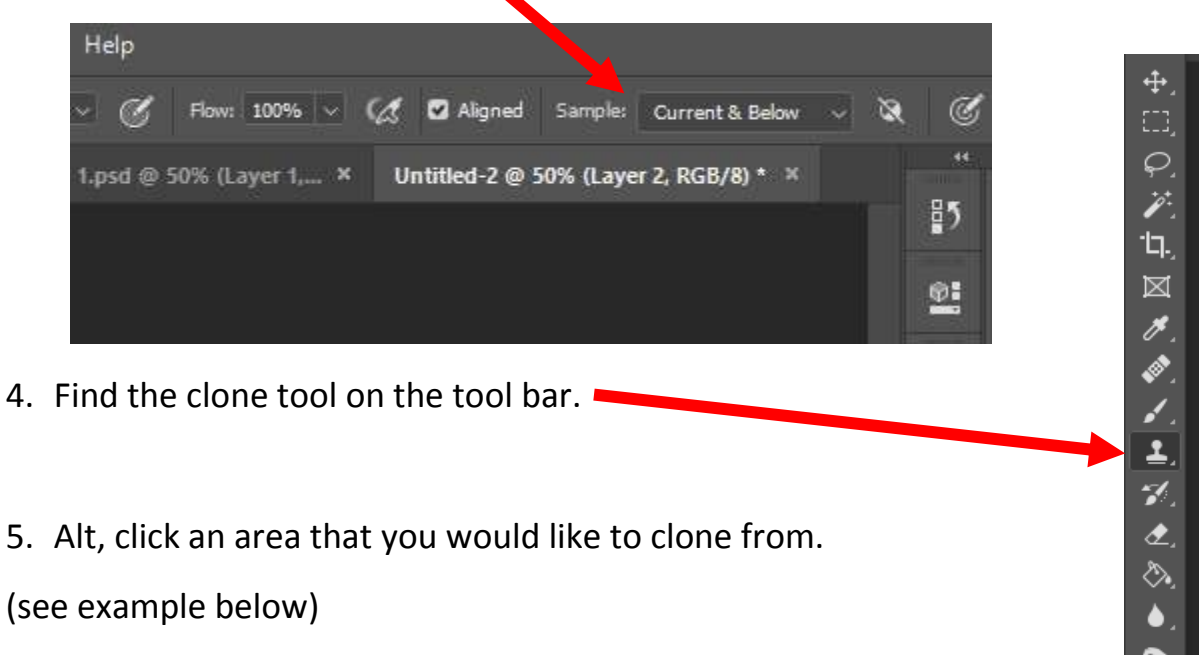

- 6. Click and drag your mouse over the area you would like to clone to.
- 7. Alt click here, then drag your mouse over this area to make another cupcake.

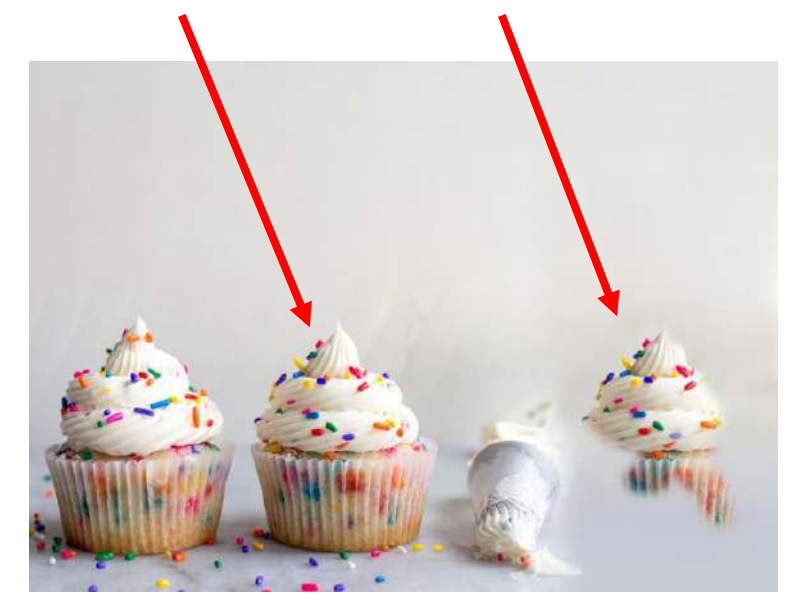